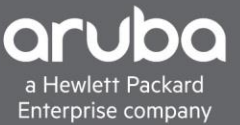

# DACL'S AND VLAN ASSIGNMENT

# CONTENTS

| DACL's and Vlan assignment                    | . 1 |
|-----------------------------------------------|-----|
| Requirements                                  | . 1 |
| Overview                                      | . 1 |
| Topology                                      | . 2 |
| Adding a Device To ISE                        | . 3 |
| Adding The User Role VSA to the HP Dictionary | . 6 |
| Using DACL'S and Vlan Assignment VSA's        | . 9 |
| Verification                                  | 12  |

## REQUIREMENTS

- Aruba Switch (2930M/F, 3810M, 5400)
- Cisco ISE (2.3 And Above)

### **OVERVIEW**

This document will cover downloadable ACL's (DACL) and VLAN assignment using Cisco ISE and ArubaOS-Switch.

For this scenario, we will be creating a Mac Authentication Fallback policy within Cisco ISE to allow guest devices some network connectivity. To do this, we will also need to assign a VLAN and a DACL. This allows these guest devices to access the internet and get a DHCP address. We also need to allow the device to connect to one internal address. The 10.6.3.0/24 subnet is an internal subnet with different services sitting within the subnet such as ISE,DHCP,DNS, etc... We are going to allow the client device to access the 10.6.3.12 address on that subnet, which is a web service, for this deployment. To verify connectivity, we will just ping the address, but we will be allowing IP connectivity so web browsing will work as well.

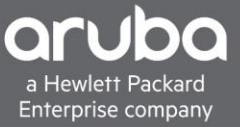

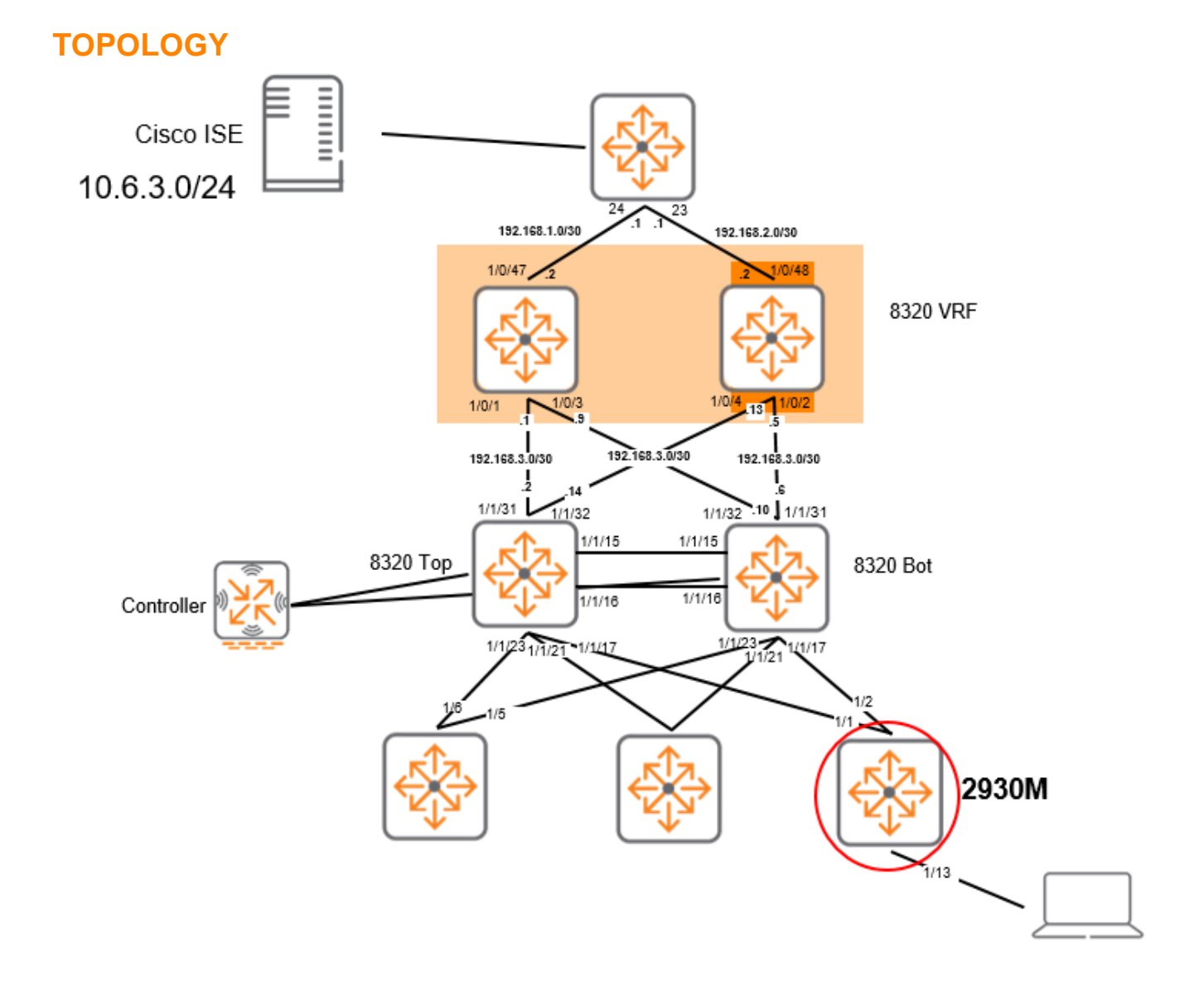

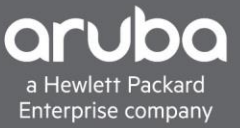

# **ADDING A DEVICE TO ISE**

## Description

This section will go over adding a device into Cisco ISE.

Navigate to Administration> Network Devices. Click Add.

| duale Identity Services Engine       | Home + Contex     | t Visibility → Opera        | ations   Policy  Administrat   | ion                             |                                |
|--------------------------------------|-------------------|-----------------------------|--------------------------------|---------------------------------|--------------------------------|
| System     Identity Management       | Network Resources | Device Portal Mar           | nagement pxGrid Services + Fe  | ed Service I Threat Centric NAC |                                |
| ▼ Network Devices Network Device Gro | ups Network Dev   | ice Profiles Externa        | RADIUS Servers RADIUS Server   | Sequences NAC Managers Ex       | ternal MDM + Location Services |
| G                                    |                   |                             |                                |                                 |                                |
| Network Devices                      | Network Devi      | es                          |                                |                                 |                                |
| Default Device                       |                   |                             |                                |                                 |                                |
| Device Security Settings             | 🥖 Edit 🛛 🕂 Add    | Duplicate 🔐 Ir              | nport 💮 Export 🔹 🕐 Generate PA | C 🔀 Delete 👻                    |                                |
|                                      | Name              | <ul> <li>IP/Mask</li> </ul> | Profile Name                   | Location                        | Туре                           |
|                                      | 2930M-ISE         | 10.128.1.10/32              | 💮 HPWired_copy 🕀               | All Locations                   | All Device Types               |
|                                      |                   |                             |                                |                                 |                                |
|                                      |                   |                             |                                |                                 |                                |
|                                      |                   |                             |                                |                                 |                                |
|                                      |                   |                             |                                |                                 |                                |

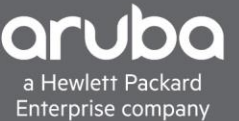

# Enter the IP address, RADIUS shared secret, and model of the switch and select the proper switch profile

Note: In this example a copy of the HPWired Profile "HPWired \_Copy" is being used, there is no issues using the default HPWired Profile this will work for DACL's and Vlan Assignment as well.

| Network Devices                                                                                                    |                                                                                                    |
|----------------------------------------------------------------------------------------------------|----------------------------------------------------------------------------------------------------|
| * Name 2930M-ISE                                                                                                    |                                                                                                    |
| Description                                                                                                    |                                                                                                    |
|                                                                                                    |                                                                                                    |
| IP Address * * IP : 10.128.1.10                                                                                                    | / 32                                                                                                    |
|                                                                                                    |                                                                                                    |
| IPv6 is supported only for TACACS, At least one IPv4 must be defined.                                                                                                    | ed when RADIUS is selected                                                                                                    |
| * Device Profile I HPWired                                                                                                    | copy v 🕀                                                                                                    |
|                                                                                                    |                                                                                                    |
| Model Name                                                                                                    | *                                                                                                    |
| Software Version                                                                                                    | ¥.                                                                                                    |
| * Network Device Group                                                                                                    |                                                                                                    |
|                                                                                                    |                                                                                                    |
| Location All Locations 📀 Set To Default                                                                                                    |                                                                                                    |
| IPSEC No 📀 Set To Default                                                                                                    |                                                                                                    |
| Device Type All Device Types 📀 Set To Default                                                                                                    |                                                                                                    |
|                                                                                                    |                                                                                                    |
| <ul> <li>RADIUS Authentication Settings</li> </ul>                                                                                                    |                                                                                                    |
|                                                                                                    |                                                                                                    |
|                                                                                                    |                                                                                                    |
| RADIUS UDP Settings                                                                                                    |                                                                                                    |
| RADIUS UDP Settings<br>Protocol                                                                                                    | RADIUS                                                                                                    |
| RADIUS UDP Settings<br>Protocol<br>* Shared Secret                                                                                                    | RADIUS Show                                                                                                    |
| RADIUS UDP Settings<br>Protocol<br>* Shared Secret<br>CoA Port                                                                                                    | RADIUS<br>•••• Show 3799 Set To Default                                                                                                    |
| RADIUS UDP Settings<br>Protocol<br>* Shared Secret<br>CoA Port<br>RADIUS DTLS Settings ()                                                                                                    | RADIUS<br>•••• Show 3799 Set To Default                                                                                                    |
| RADIUS UDP Settings<br>Protocol<br>* Shared Secret<br>CoA Port<br>RADIUS DTLS Settings @<br>DTLS Required                                                                                                    | RADIUS<br>••••• Show<br>3799 Set To Default                                                                                                    |
| RADIUS UDP Settings<br>Protocol<br>* Shared Secret<br>CoA Port<br>RADIUS DTLS Settings ()<br>DTLS Required<br>Shared Secret                                                                                                    | RADIUS Show Solution Solution |
| RADIUS UDP Settings<br>Protocol<br>* Shared Secret<br>CoA Port<br>RADIUS DTLS Settings ()<br>DTLS Required<br>Shared Secret<br>CoA Port                                                                                                    | RADIUS         •••••       Show         3799       Set To Default         Image: Image: Imag                                                                                                    |
| RADIUS UDP Settings<br>Protocol<br>* Shared Secret<br>CoA Port<br>RADIUS DTLS Settings ()<br>DTLS Required<br>Shared Secret<br>CoA Port<br>Issuer CA of ISE Certificates for CoA                                                                                                    | RADIUS         •••••       Show         3799       Set To Default         Image: Image: Imag                                                                                                    |
| RADIUS UDP Settings<br>Protocol<br>* Shared Secret<br>CoA Port<br>RADIUS DTLS Settings ()<br>DTLS Required<br>Shared Secret<br>CoA Port<br>Issuer CA of ISE Certificates for CoA<br>DNS Name                                                                                                   | RADIU S         •••••       Show         3799       Set To Default         ①                                                                                                    |
| RADIUS UDP Settings<br>Protocol<br>* Shared Secret<br>CoA Port<br>RADIUS DTLS Settings ()<br>DTLS Required<br>Shared Secret<br>CoA Port<br>Issuer CA of ISE Certificates for CoA<br>DNS Name                                                                                                   | RADIUS         •••••       Show         3799       Set To Default         Image: Image: Imag                                                                                                    |
| RADIUS UDP Settings<br>Protocol<br>* Shared Secret<br>CoA Port<br>RADIUS DTLS Settings ()<br>DTLS Required<br>Shared Secret<br>CoA Port<br>Issuer CA of ISE Certificates for CoA<br>DNS Name<br>General Settings                                                                               | RADIUS         •••••       Show         3799       Set To Default         Image: Image: Imag                                                                                                    |
| RADIUS UDP Settings<br>Protocol<br>* Shared Secret<br>CoA Port<br>RADIUS DTLS Settings ()<br>DTLS Required<br>Shared Secret<br>CoA Port<br>Issuer CA of ISE Certificates for CoA<br>DNS Name<br>General Settings<br>Enable KeyWrap                                                             | RADIUS         •••••       Show         3799       Set To Default         Image: Image: Imag                                                                                                    |
| RADIUS UDP Settings<br>Protocol<br>* Shared Secret<br>CoA Port<br>RADIUS DTLS Settings ()<br>DTLS Required<br>Shared Secret<br>CoA Port<br>Issuer CA of ISE Certificates for CoA<br>DNS Name<br>General Settings<br>Enable KeyWrap<br>* Key Encryption Key                                     | RADIUS   •••••   Show   3799   Set To Default   Image: Image:                                                                                                    |
| RADIUS UDP Settings<br>Protocol<br>* Shared Secret<br>CoA Port<br>RADIUS DTLS Settings ()<br>DTLS Required<br>Shared Secret<br>CoA Port<br>Issuer CA of ISE Certificates for CoA<br>DNS Name<br>General Settings<br>Enable KeyWrap<br>* Key Encryption Key<br>* Message Authenticator Code Key | RADIUS   •••••   Show   3799   Set To Default   Image: Image:                                                                                                    |

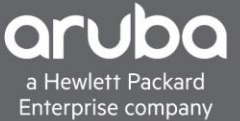

### Switch Configuration Pointing the switch to ISE Server

```
radius-server host <Radius-IP> dyn-authorization
radius-server host <Radius-IP> time-window 0
radius-server key < KEY-STR>
```

Configuring AAA on the switch for Mac Authentication as a fall back and Configuration for enabling AAA.

```
aaa authentication port-access eap-radius
aaa port-access authenticator <Ports>
aaa port-access authenticator <Ports> client-limit <Limit>
aaa port-access mac-based <Ports> addr-limit <Limit>
aaa port-access mac-based <Ports>
aaa port-access <Ports> auth-order authenticator mac-based
aaa port-access <Ports> auth-priority authenticator mac-based
aaa port-access authenticator active
```

# ADDING THE USER ROLE VSA TO THE HP DICTIONARY

### Description

This section will guide you through how to add the HP NAS filter rule to ISE.if it is not already there. To add the VSA, navigate to Policy>Policy Elements then click the "Radius" folder and navigate to the "HP" dictionary within the Radius Vendors Folder.

|                                              | P Context visibility P Operations                                                                                                    | · Policy · Administration · Work Centers                                                                                                    |
|----------------------------------------------|----------------------------------------------------------------------------------------------------|----------------------------------------------------------------------------------------------------|
| Policy Sets Profiling Posture Client Provisi | oning   Policy Elements                                                                                                    |                                                                                                    |
| Dictionaries   Conditions  Results           |                                                                                                    |                                                                                                    |
| Dictionaries                                 | Dictionaries > > RADIUS Vendors > 1<br>Dictionary Dictionary Attribu<br>* Dictionary Nam<br>Descriptio<br>* Vendor IE<br>Vendor Attribute Type Field Lengt<br>Vendor Attribute Size Field Lengt<br>Save Reset | P<br>tes<br>a HP<br>Dictionary for Vendor HP<br>1<br>1<br>1<br>v<br>h<br>1<br>v<br>h<br>1<br>v<br>h<br>1<br>v<br>h<br>1<br>v<br>h<br>1<br>v<br>h<br>v<br>v<br>v<br>v<br>v<br>v<br>v<br>v |

## 1. Click Dictionary Attributes then click add

| Dictionaries                                                                                                    | Dictionaries > > RADIUS Vendo<br>Dictionary Dictionary | ors > HP<br>Attributes |              |           |                                    |            |
|----------------------------------------------------------------------------------------------------|--------------------------------------------------------|------------------------|--------------|-----------|------------------------------------|------------|
| [م]                                                                                                    |                                                        |                        |              |           |                                    |            |
| ⟨- · E ·<br><sup></sup> <sup></sup> <sup></sup> <sup></sup> <sup></sup> <sup></sup> <sup></sup> <sup></sup> <sup></sup> <sup></sup> <sup></sup> <sup></sup> <sup></sup> | Dictionary Attributes                                  |                        |              |           |                                    |            |
| > LEPS                                                                                                    | 🕂 Add 🥖 Edit 🗙 Delete                                  |                        |              |           |                                    |            |
| Guest                                                                                                    | Name                                                   | Number                 | Туре         | Direction | Description 🔺                      | Predefined |
| GuestAccess                                                                                                    | HP-User-Role                                           | 25                     | STRING       | вотн      |                                    | NO         |
| Identity Mapping                                                                                                    | HP-CPPM-Role                                           | 27                     | STRING       | BOTH      |                                    | NO         |
| InternalCA                                                                                                    | HP-CPPM-Secondary                                      | 28                     | STRING       | BOTH      |                                    | NO         |
| InternalEndpoint                                                                                                    | HP-Captive-Portal-URL                                  | 24                     | STRING       | BOTH      |                                    | NO         |
| InternalUser                                                                                                    | HP-Bandwidth-Max-Eor                                   | 48                     | UINT32       | BOTH      | Attribute HP-Bandwidth-Max-Eor     | NO         |
| IOTASSET                                                                                                    | HP-Bandwidth-Max-Inor                                  | 46                     | UINT32       | BOTH      | Attribute HP-Bandwidth-Max-Toor    | NO         |
| ▶ Ш IP                                                                                                    | HP-Canability-Advert                                   | 255                    | OCTET STRING | BOTH      | Attribute HP-Canability-Advert     | NO         |
| LLDP                                                                                                    | HP-Command-Evention                                    | 3                      |              | BOTH      | Attribute HP-Command-Excention     | NO         |
| MAC                                                                                                    | HP Command String                                      | 2                      | CTRING       | POTH      | Attribute HP Command Exception     | NO         |
| MDM_LOG                                                                                                    |                                                        | 40                     | STRING       | DOTH      | Attribute HP-Command-Suring        | NO         |
| MSE                                                                                                    | HP-Cos                                                 | 40                     | STREING      | BOTH      | Attribute HP-Cos                   | NU         |
| Multimedia                                                                                                    | HP-Egress-VLAN-Name                                    | 65                     | STRING       | BOTH      | Attribute HP-Egress-VLAN-Name      | NO         |
| NETFLOW                                                                                                    | HP-Egress-VLANID                                       | 64                     | UINT32       | BOTH      | Attribute HP-Egress-VLANID         | NO         |
| Network Access                                                                                                    | HP-Management-Proto                                    | 26                     | UINT32       | BOTH      | Attribute HP-Management-Protocol   | NO         |
| Network Condition                                                                                                    | HP-Nas-Rules-IPv6                                      | 63                     | UINT32       | BOTH      | Attribute HP-Nas-Rules-IPv6        | NO         |
| NMAP                                                                                                    | HP-Port-Auth-Mode-Dot                                  | 13                     | UINT32       | BOTH      | Attribute HP-Port-Auth-Mode-Dot1x  | NO         |
| MMAPExtension                                                                                                    | HP-Port-Client-Limit-Do                                | 10                     | UINT32       | BOTH      | Attribute HP-Port-Client-Limit-Dot | NO         |
| Lu Normalised Radius                                                                                                    | HP-Port-Client-Limit-MA                                | 11                     | UINT32       | BOTH      | Attribute HP-Port-Client-Limit-MA  | NO         |
| PassivelD                                                                                                    | HP-Port-Client-Limit-WA                                | 12                     | UINT32       | BOTH      | Attribute HP-Port-Client-Limit-WA  | NO         |
|                                                                                                    | HP-Privilege-Level                                     | 1                      | UINT32       | BOTH      | Attribute HP-Privilege-Level       | NO         |
| * Radius                                                                                                    |                                                        |                        |              |           |                                    |            |
| ► THEFE                                                                                                    |                                                        |                        |              |           |                                    |            |
| RADIUS Vendors                                                                                                    |                                                        |                        |              |           |                                    |            |
| Airespace                                                                                                    |                                                        |                        |              |           |                                    |            |
| Alcatel-Lucent                                                                                                    |                                                        |                        |              |           |                                    |            |

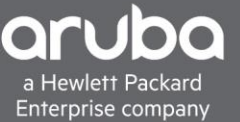

 After clicking the "add dictionary attribute", enter the information below then click Submit. Attribute name: "HP-Nas-Filter-Rule" Data type: "String" Direction: "Both" ID: "61" Be sure to have the "Allow Multiple Instances of this in a Profile" Box checked.

| Dictionaries                  | Dictionaries > > HP > HP-Nas-Filter-Rule                |
|-------------------------------|---------------------------------------------------------|
| م                             |                                                         |
| ⟨= • ⊞ • ∅.                   | * Attribute Name HP-Nas-Filter-Rule                     |
| Li Network Condition          | Description Attribute HP-Nas-Filter-Rule                |
| Im NMAP     Im NMAPExtension  | * Data Type STRING - Enable MAC option                  |
| Normalised Radius             | * Direction BOTH +                                      |
| PassivelD     Dosture         | * ID 61 (0-255)                                         |
| PROFILER                      |                                                         |
| Radius     III IETF           | Allow Tagging                                           |
| RADIUS Vendors                | Allow multiple instances of this attribute in a profile |
| <ul> <li>Airespace</li> </ul> |                                                         |
| Alcatel-Lucent                | Saus                                                    |
| Aruba                         |                                                         |
| Aruba_Wired                   |                                                         |
| Brocade                       |                                                         |
| Cisco                         |                                                         |
| Cisco-BBSM                    |                                                         |
| Cisco-VPN3000                 |                                                         |
| ► III H3C                     |                                                         |
| ▶ Ш HP                        |                                                         |
| Juniper                       |                                                         |
|                               |                                                         |

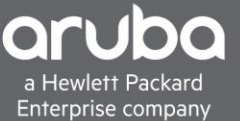

# USING DACL'S AND VLAN ASSIGNMENT VSA'S

#### Description

This section will go over how to use the VSA in a Policy Set in ISE, however this will not cover how to create a policy set in ISE.

1. Now that the NAS Filter VSA is defined in ISE, it can now be used Navigate to Policy>Policy Sets and edit a policy for your environment. Click the Arrow ">" to go into the policy set .

| olio<br>Cisi | der Ider                                                                                                    | tity Se | rvices Engine Home + | Context Visibility | ▼Poli | icy I | Administration            | Work Centers   | License Warning                     | <u> </u> | 0 0     | 9 <del>0</del> |
|--------------|----------------------------------------------------------------------------------------------------|---------|----------------------|--------------------|-------|-------|---------------------------|----------------|-------------------------------------|----------|---------|----------------|
| P            | Policy Sets Profiling Posture Client Provisioning + Policy Elements Click here to do wireless setup and visibility setup |         |                      |                    |       |       | etup <mark>Do no</mark>   | ot show this a | igain. ×                            |          |         |                |
| Po           | olicy S                                                                                                    | ets     |                      |                    |       |       |                           |                |                                     |          | Reset   | Save           |
|              | + s                                                                                                    | tatus   | Policy Set Name      | Description        | Condi | tions |                           |                | Allowed Protocols / Server Sequence | Hits     | Actions | View           |
| 8            | Search                                                                                                    |         |                      |                    |       |       |                           |                |                                     |          |         |                |
|              |                                                                                                    | Ø       | Wired Authentication |                    | OR    |       | Wired_802.1X<br>Wired_MAB |                | Default Network Access × +          | 1        | ¢       | >              |
|              |                                                                                                    | 0       | Default              | Default policy set |       |       |                           |                | Default Network Access × v +        | 0        | ٥       | >              |
|              |                                                                                                    |         |                      |                    |       |       |                           |                |                                     |          | Reset   | Save           |

2. Under the "Policy Set", in this example, there is a "MAB Fall Through" configured. This allows devices that are not in the ISE Authentication databases sources to have some level of network connectivity. This is done by allowing devices that have failed to authenticate against any of the data bases to continue to an authorization policy

| disco Ider  | itity Serv | vices Engine Home 🔸 🤇           | Context V | isibility > Operations | Administration | • Work Centers | 3 |                                                                                                  | License Warning 🔺            | Q,           | 0       | o o      |
|-------------|------------|---------------------------------|-----------|------------------------|----------------|----------------|---|--------------------------------------------------------------------------------------------------|------------------------------|--------------|---------|----------|
| Policy Sets | Profil     | ling Posture Client Provisionin | g ⊧Po     | icy Elements           | vvired_map     |                |   | Click here to do wirele                                                                          | ss setup and visibility setu | ıp Do not sh | ow this | again. × |
| ✓ Auther    | ntication  | Policy (3)                      |           |                        |                |                |   |                                                                                                  |                              |              |         |          |
| +           | Status     | Rule Name                       | Conc      | ditions                |                |                |   | Use                                                                                              |                              | H            | lits    | Actions  |
| Search      |            |                                 |           |                        |                |                |   |                                                                                                  |                              |              |         |          |
|             | 0          | Dot1x Fall Through              |           | Wired_802.1X           |                |                |   | Internal Us                                                                                      | ers<br>IS                    | × •          | 0       | ٥        |
|             | 0          | Mab Fall through                |           | Wired_MAB              |                |                |   | Guest_Por<br>V Optior<br>If Auth fail<br>CONTIN<br>If Disc not<br>CONTIN<br>If Process<br>CONTIN | tal_Sequence                 |              | 1       | o        |
|             | 0          | Default                         |           |                        |                |                |   | All_User_II  Option                                                                              | D_Stores                     | * *          | 0       | ٥        |
| > Author    | ization F  | Policy - Local Exceptions (5)   |           |                        |                |                |   |                                                                                                  |                              |              |         |          |
| > Author    | ization F  | Policy - Global Exceptions      |           |                        |                |                |   |                                                                                                  |                              |              |         |          |
| > Author    | ization F  | Policy (1)                      |           |                        |                |                |   |                                                                                                  |                              |              |         |          |

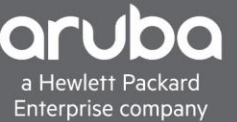

3. Next, there needs to be an "Authorization Rule" configured that matches based on MAB. We will specify a profile for the Authorization rule, to do this ,click the "+" button to create a new authorization profile.

| cisco  | denuty a   | ervices Engline Home 🕨              | Context Visibility    Operations             | License Warning 🔺 🔍                                       | 0          | • •          |
|--------|------------|-------------------------------------|----------------------------------------------|-----------------------------------------------------------|------------|--------------|
| Policy | Sets P     | rofiling Posture Client Provisionin | g > Policy Elements                          | Click here to do wireless setup and visibility setup Do n | ot show th | his again. × |
| +      | Statu      | is Rule Name                        | Conditions                                   | Use                                                       | Hits       | Actions      |
| Sear   | rch        |                                     |                                              |                                                           |            |              |
|        | Ŭ          |                                     |                                              | If User not found                                         | 1          | Ŧ            |
|        |            |                                     |                                              | CONTINUE × •                                              |            |              |
|        |            |                                     |                                              | If Process fail                                           |            |              |
|        |            |                                     |                                              | CONTINUE × *                                              |            |              |
|        |            |                                     |                                              | All_User_ID_Stores × ▼                                    |            |              |
|        | 0          | Default                             |                                              | > Options                                                 | 0          | ¢            |
| ♥ Aut  | thorizatio | n Policy - Local Exceptions (5)     |                                              |                                                           |            |              |
|        |            |                                     | Results                                      |                                                           |            |              |
| +      | Statu      | is Rule Name                        | Conditions Profiles                          | Security Groups                                           | Hits       | Actions      |
| Sear   | rch        |                                     |                                              |                                                           |            |              |
| 1      | Ø          | Guest Registration                  | Self Register Guest Kan 100                  | + Select from list +                                      | 0          | ٥            |
|        | Ø          | Local Exceptions Rule 1             | Sponsor Guest identity Group                 | + Select from list +                                      | 0          | ٥            |
| 1      | ٢          | Local Role                          | InternalUser Name EQUALS user01     Web_Auth | + Select from list +                                      | 0          | ¢            |
| 1      | Ø          | Local Exceptions Rule 2             | Wired_MAB Select from list                   | + Slect from list +                                       | 1          | ٥            |

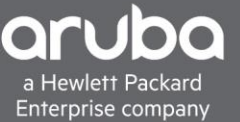

4. A pop up should appear and here the authorization rule can be configured. Below Is the configuration of the Authorization profile

| Authorization Profile            | 2                    |
|----------------------------------|----------------------|
| * Name                           | Unknown Devices      |
| Description                      |                      |
| * Access Type                    | ACCESS_ACCEPT *      |
| Network Device Profile           | The HPWired_copy -   |
|                                  |                      |
| <ul> <li>Common Tasks</li> </ul> |                      |
| VLAN Tag II                      | Edit Tag ID/Name 505 |
| Web Redirection (C)              | WA, MDM, NSP, CPP) 🕡 |

#### Advanced Attributes Settings

| HP:HP-Nas-Filter-Rule | = permit in udp from any to any 67, 오 —   |
|-----------------------|-------------------------------------------|
| HP:HP-Nas-Filter-Rule | Ӯ = permit in ip from any to 10.6.3 💟 —   |
| HP:HP-Nas-Filter-Rule | 🖸 = deny in ip from any to 192.168 💟 —    |
| HP:HP-Nas-Filter-Rule | 🖸 = deny in ip from any to 10.0.0.0/8 🛇 — |
| HP:HP-Nas-Filter-Rule | 🖸 = deny in ip from any to 172.16.0 💟 —   |
| HP:HP-Nas-Filter-Rule | Ӯ = permit in ip from any to any 🛛 🛇 🗕 🕂  |

#### Attributes Details

Access Type = ACCESS\_ACCEPT Tunnel-Private-Group-ID = 1:505 Tunnel-Medium-Type = 1:6 HP-Nas-Filter-Rule = permit in udp from any to any 67,53 HP-Nas-Filter-Rule = permit in ip from any to 10.6.3.12/32 HP-Nas-Filter-Rule = deny in ip from any to 192.168.0.0/24 HP-Nas-Filter-Rule = deny in ip from any to 10.0.0.0/8 HP-Nas-Filter-Rule = deny in ip from any to 172.16.0.0/12 HP-Nas-Filter-Rule = permit in ip from any to any

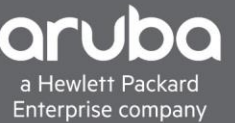

5. Once the profile is configured, it can be selected in the "Authorization Rule" as a profile. After this is complete, the policy configuration is ready to test

| <ul> <li>Author</li> </ul> | orization F | Policy - Local Exceptions (4) |   |                                 |                    |                      |      |         |  |  |  |
|----------------------------|-------------|-------------------------------|---|---------------------------------|--------------------|----------------------|------|---------|--|--|--|
|                            |             |                               |   |                                 | Results            |                      |      |         |  |  |  |
| •                          | Status      | Rule Name                     |   | itions                          | Profiles           | Security Groups      | Hits | Actions |  |  |  |
| Search                     |             |                               |   |                                 |                    |                      |      |         |  |  |  |
|                            | Ø           | Guest Registration            |   | Self Register Guest             | C KGuest Vlan 100  | Select from list     | 0    | ٥       |  |  |  |
|                            | 0           | Local Exceptions Rule 1       |   | Sponsor Guest identity Group    | Cuest Vlan 100     | Select from list +   | 0    | ø       |  |  |  |
|                            | ۲           | Local Role                    | 1 | InternalUser-Name EQUALS user01 | (×Web_Auth) +      | Select from list     | 0    | ø       |  |  |  |
|                            | 0           | Local Exceptions Rule 2       |   | Wired_MAB                       | ×Unknown_Devices + | Select from list • + | 21   | ٥       |  |  |  |

## VERIFICATION

1. Using the "Show Port-Access Clients Detail" command the switch will display the details of a session, it will also display the DACL that was configured in ISE.

```
Puttyng 172.16.8.5 - Puttyng
```

| URL                                   | :                            |                     |               |  |  |  |  |
|---------------------------------------|------------------------------|---------------------|---------------|--|--|--|--|
|                                       |                              |                     |               |  |  |  |  |
| Client Bage Detai                     | ile ·                        |                     |               |  |  |  |  |
| Dort                                  | • 1/13                       | Authentication Type | · mac-based   |  |  |  |  |
| Client Status                         | . authenticated              | Session Time        | · 322 seconds |  |  |  |  |
| Client Name                           | : 00-50-86-79-8D-3C          | Saggion Timeout     | · 0 seconds   |  |  |  |  |
| MAC Address                           | : 00-30-80-79-88-AC          | Session Hilleout    | . V Seconda   |  |  |  |  |
| TD                                    | : 000000 //200400            |                     |               |  |  |  |  |
| 11                                    |                              |                     |               |  |  |  |  |
| Access Policy Det                     | tails :                      |                     |               |  |  |  |  |
| COS Map                               | : Not Defined                | In Limit Kbps       | : Not Set     |  |  |  |  |
| Untagged VLAN                         | : 505                        | Out Limit Kbps      | : Not Set     |  |  |  |  |
| Tagged VLANs                          | : No Tagged VLANs            |                     |               |  |  |  |  |
| Port Mode                             | : 100FDx                     |                     |               |  |  |  |  |
| RADIUS ACL List                       |                              |                     |               |  |  |  |  |
| permit in udp                         | p from any to any 67,53      |                     |               |  |  |  |  |
| permit in ip                          | from any to 10.6.3.12/3      | 2                   |               |  |  |  |  |
| deny in ip from any to 192.168.0.0/24 |                              |                     |               |  |  |  |  |
| deny in ip from any to 10.0.0.0/8     |                              |                     |               |  |  |  |  |
| deny in ip from any to 172.16.0.0/12  |                              |                     |               |  |  |  |  |
| permit in ip from any to any          |                              |                     |               |  |  |  |  |
| Auth Order                            | Auth Order : 8021x, Mac-Auth |                     |               |  |  |  |  |
| Auth Priority : 8021x, Mac-Auth       |                              |                     |               |  |  |  |  |
| LMA Fallback                          | : Disabled                   |                     |               |  |  |  |  |
|                                       |                              |                     |               |  |  |  |  |

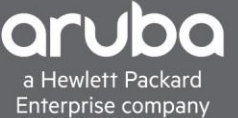

2. The Client will not be able to ping the devices we would like as well.

```
Command Prompt
   Connection-specific DNS Suffix . : compserver.lab
   Link-local IPv6 Address . . . . : fe80::11ce:2ae:535c:688%18
   IPv4 Address. . . . . . . . . . . . 10.96.55.12
   Default Gateway . . . . . . . . : 10.96.55.254
Tunnel adapter isatap.{D71274A1-E2B8-4E69-B602-9AE3DFDB8799}:
   Media State . . . . . . . . . . . . Media disconnected Connection-specific DNS Suffix . :
Tunnel adapter isatap.{62B03CFE-59FA-4DF6-B32A-51CE484D1C41}:
   Media State . . . . . . . . . . . . . Media disconnected Connection-specific DNS Suffix . :
Tunnel adapter isatap.compserver.lab:
   Media State . . . . . . . . . . . . . Media disconnected
Connection-specific DNS Suffix . : compserver.lab
C:\Users\Admin≻ping 10.96.55.254
Pinging 10.96.55.254 with 32 bytes of data:
Request timed out.
Ping statistics for 10.96.55.254:
    Packets: Sent = 1, Received = 0, Lost = 1 (100% loss),
Control-C
^C
C:\Users\Admin>ping 10.6.3.12
Pinging 10.6.3.12 with 32 bytes of data:
Reply from 10.6.3.12: bytes=32 time<1ms TTL=124
Reply from 10.6.3.12: bytes=32 time<1ms TTL=124
Ping statistics for 10.6.3.12:
Packets: Sent = 2, Received = 2, Lost = 0 (0% loss),
Approximate round trip times in milli-seconds:
    Minimum = Oms, Maximum = Oms, Average = Oms
```

3. In ISE Navigate to Operations>Radius> Live logs and you will be able to see the client's authentication. To see more detail, click the magnifying glass on one of the entries

| Mar 11, 2019 08:05:15.818 PM |                                                                                                    | ò | 3 | 00:50:B6:79:BD:AC | 00:50:B6:79:BD:AC | Unknown | Wired Authentication >> Mab         | Wired Authentication >> Local Exc | Unknown_Devices |           |
|------------------------------|----------------------------------------------------------------------------------------------------|---|---|-------------------|-------------------|---------|-------------------------------------|-----------------------------------|-----------------|-----------|
| Mar 11, 2019 08:00:27.807 PM | <ul> <li>Image: A set of the set of the</li></ul> | Q |   | 00:50:B6:79:BD:AC | 00:50:B6:79:BD:AC | Unknown | Wired Authentication >> Mab $\dots$ | Wired Authentication >> Local Exc | Unknown_Devices | 2930M-ISE |
| Mar 11, 2019 07:55:15.982 PM | 0                                                                                                    | 0 |   | user01            | A0:CE:C8:02:A9:48 | Unknown | Wired Authentication >> Dot1        | Wired Authentication >> Default   | DenyAccess      | 2930M-ISE |
| Mar 11, 2019 07:45:15.815 PM | 0                                                                                                    | 0 |   | user01            | A0:CE:C8:02:A9:48 | Unknown | Wired Authentication >> Dot1        | Wired Authentication >> Default   | DenyAccess      | 2930M-ISE |

After clicking the magnifying glass, the results of the Radius authentication will display.

| Name              | Endpoint Identity Groups:Unknown |
|-------------------|----------------------------------|
| RADIUS Username   | 00:50:B6:79:BD:AC                |
| NAS-Identifier    | 2930M-ISE                        |
| Device IP Address | 10.128.1.10                      |
| Called-Station-ID | F4:03:43:DE:47:73                |

| Result                  |                                                                                    |
|-------------------------|------------------------------------------------------------------------------------|
| User-Name               | 00-50-B6-79-BD-AC                                                                  |
| State                   | ReauthSession:0a06030fujvrkNNpxXHRed7Hj_mJGPZbiamPLdyo0gx8fici15w                  |
| Class                   | CACS:0a06030fujvrkNNpxXHRed7Hj_mJGPZbiamPLdyo0gx8fici15w:ISE-<br>Comp/341383157/30 |
| Tunnel-Type             | (tag=1) VLAN                                                                       |
| Tunnel-Medium-Type      | (tag=1) 802                                                                        |
| Tunnel-Private-Group-ID | (tag=1) 505                                                                        |
| LicenseTypes            | Base license consumed                                                              |
| HP-Nas-Filter-Rule      | permit in ip from any to any 53,67                                                 |
| HP-Nas-Filter-Rule      | permit in ip from any to 10.6.3.12/32                                              |
| HP-Nas-Filter-Rule      | deny in ip from any to 192.168.0.0/24                                              |
| HP-Nas-Filter-Rule      | deny in ip from any to 10.0.0/8                                                    |
| HP-Nas-Filter-Rule      | deny in ip from any to 172.16.0.0/12                                               |
| HP-Nas-Filter-Rule      | permit in ip from any to any                                                       |